## Nuova modalità di presentazione delle domande CIGO per aziende industriali non edili e non del settore lapideo (UNICIGO)

In base al recente messaggio Hermes 1759 del 20/04/2016 si ricorda che:

1) A partire dal 23 maggio 2016 il sistema di gestione della CIG con ticket diventa obbligatorio per tutte le domande di CIG Ordinaria Industria presentate mediante acquisizione on-line. Per le domande di CIG Industria on-line sarà possibile utilizzare solo l'applicazione UNICIGO.

Una volta autenticati (servizi per aziende consulenti e professionisti) selezionare dal menù a sinistra:

|   | CIG Straordinaria e Deroga                |                                                       |
|---|-------------------------------------------|-------------------------------------------------------|
|   | CIG Ordinaria                             |                                                       |
|   | CISOA                                     |                                                       |
|   | Invio richieste Pag.Dir. SR41             |                                                       |
|   | Dichiarazioni Detrazione<br>d'Imposta CIG |                                                       |
| 1 | Fondi di solidarietà                      |                                                       |
|   |                                           | Domande CIG Ordinaria                                 |
|   |                                           | Menù Principale                                       |
|   | Flusso web 🔶                              | Invio domande CIG Ordinaria tramite applicazione web. |
|   | Flusso XML                                | Invio domande CIG Ordinaria tramite upload file .xml. |
| 2 | CIGO DT                                   | Applicativi e documentazione sulla procedura CIGO DT. |
|   |                                           |                                                       |

|                                 |                                                                                                    | Domande CIG Ordinaria                                                                                                    |  |
|---------------------------------|----------------------------------------------------------------------------------------------------|----------------------------------------------------------------------------------------------------|--|
|                                 | Menù Flusso WEB                                                                                                |                                                                                                    |  |
|                                 | Domanda standard                                                                                               | Invio domande CIG Ordinaria senza integrazione con UNIEMENS.                                                                                     |  |
|                                 | Domanda semplificata (UNICIGO)                                                                                 | Invio domande CIG Ordinaria con ticket UNIEMENS.                                                                                                 |  |
|                                 | Torna indietro                                                                                                 |                                                                                                    |  |
|                                 |                                                                                                    |                                                                                                    |  |
| nuova domanda                   | Cassa Integrazione Guadagni Ordinaria - Nuova de                                                               | omanda di integrazione salariale ordinaria                                                                                                    |  |
| invio<br>esiti                  | Per creare una nuova domanda di integrazione salari<br>E' possibile selezionare un'azienda per la quale e' gia | ale ordinaria è necessario selezionare l'azienda interessata e il settore.<br>' stata compilata una domanda analoga o indicare la sua matricola. |  |
| documentazione<br>torna al menu |                                                                                                    |                                                                                                    |  |
| principale                      | settore: edilizia industria                                                                                    |                                                                                                    |  |
| Faq<br>News                     |                                                                                                    |                                                                                                    |  |
|                                 |                                                                                                    |                                                                                                    |  |

- 5. Compilare con l'applicazione (UNICIGO) la domanda CIG Ordinaria ;
- 6. Al termine dell'acquisizione la procedura consente di generare un Ticket per la domanda in compilazione; MENU Invio Domande CIGS Acquisizione domande CIGO Domande CISOA Invio richieste CIG Pagamenti Diretti

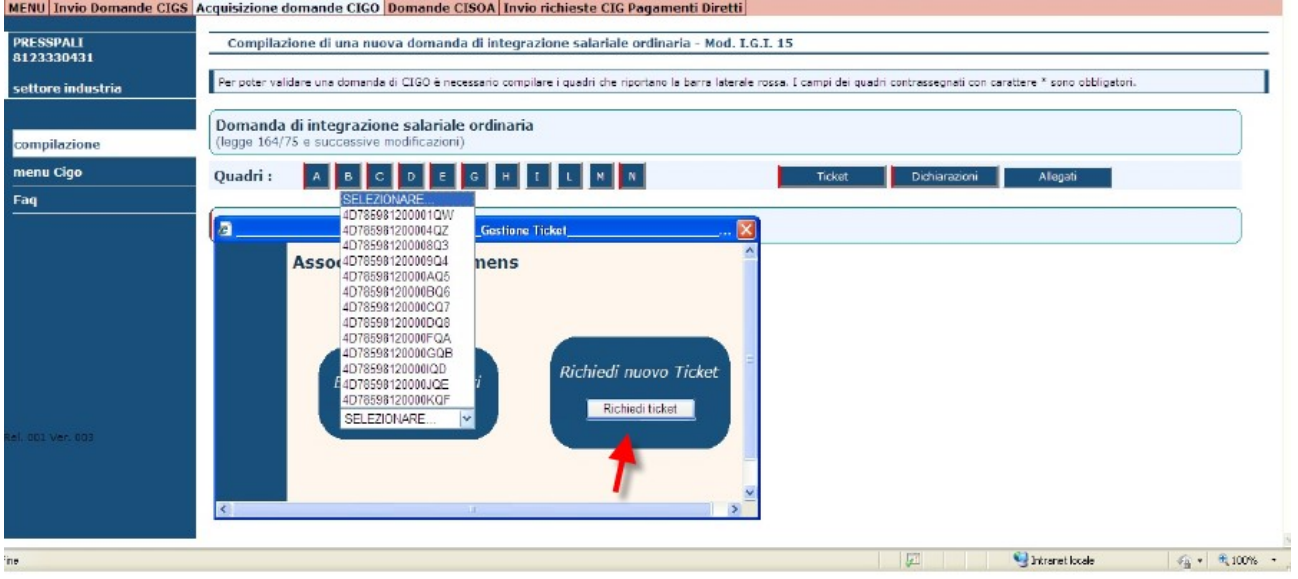

In alternativa, a sinistra, vengono elencati i Ticket generati con la procedura Uniemens, selezionandolo si aggancerà la domanda a tale numero.

- 7. Inviare con questa applicazione la domanda CIGO;
- 8. Inserire su UNIEMENS le ore di CIG per i lavoratori interessati alla domanda, abbinando a ciascun lavoratore uno stesso Ticket generato dalla procedura UNICIGO.
- 9. Attendere la notifica della autorizzazione alla domanda (tramite Fascicolo Elettronico Aziendale, comunicazione postale o PEC);
- 10. Rettificare eventualmente i dati presenti su UNIEMENS in base alle ore che sono state autorizzate dal Direttore della Sede o dal dirigente delegato.

*Le operazioni di conguaglio o pagamento delle ore da integrare restano bloccate fino a quando i dati presenti su UNIEMENS non risultano congrui con quelli dell'autorizzazione CIGO.*